# Palisades Mastercard Online Banking User Guide

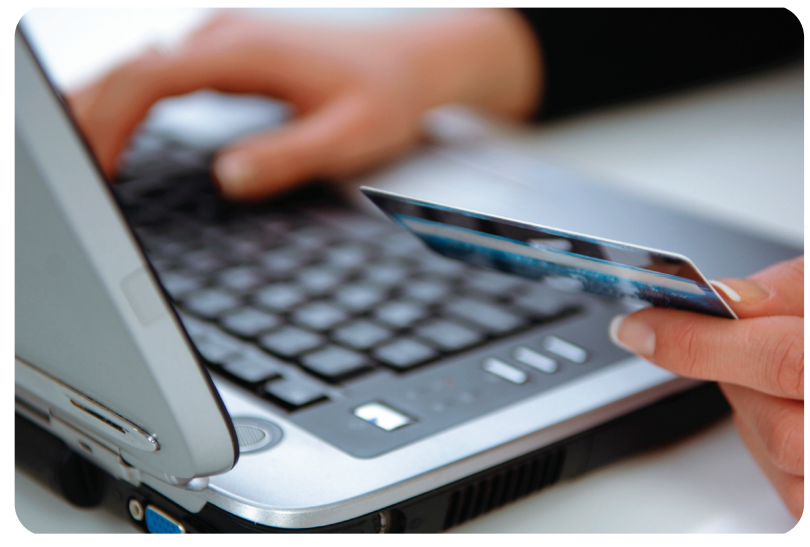

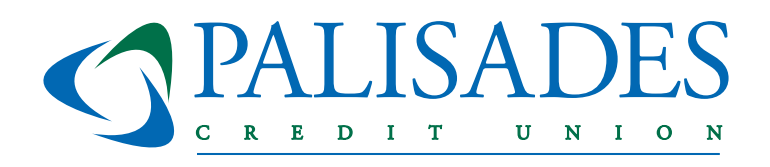

# www.palisadesfcu.org 800-438-7415

You can now access your Palisades CU Mastercard credit card information with your other Palisades accounts and loans through online banking!

1. Login to online banking at www.palisadesfcu.org.

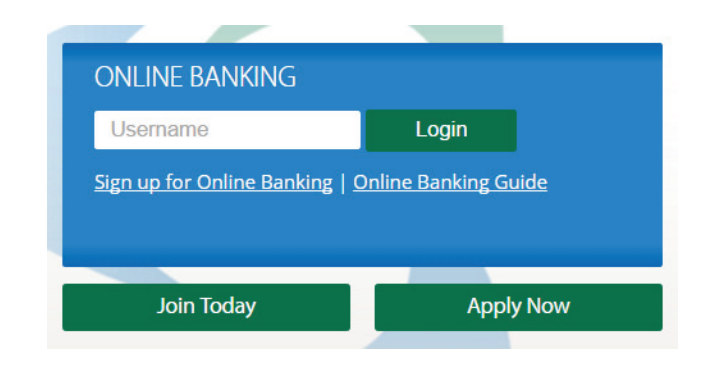

2. On your "Account Summary" screen you will see your Mastercard listed under "Loans & Credit Cards". This is a live summary of your card information (available balance, balance, minimum amount dueand due date)

| Loans and Credit Cards |                                                                  |        |                  |           |         |  |
|------------------------|------------------------------------------------------------------|--------|------------------|-----------|---------|--|
| Actions                | Account                                                          | Туре   | Number           | Available | Balance |  |
| 🔯 🚖 🖂                  | 6 MasterCard Platinum EMV<br>make payment – \$0.00 due 4/22/2017 | Credit | XXXXXXXX01000073 | \$200.00  | \$0.00  |  |

3. Click on make a payment and you will be taken to the credit card portal where to make a payment and access all of your credit card information.

| Loans and Credit Cards |                                                             |        |                 |           |         |  |  |
|------------------------|-------------------------------------------------------------|--------|-----------------|-----------|---------|--|--|
| Actions                | Account                                                     | Туре   | Number          | Available | Balance |  |  |
| D 🛊 🖂                  | MasterCard Platinum EMV make payment + \$0.00 due 4/22/2017 | Credit | XXXXXXX01000073 | \$200.00  | \$0.00  |  |  |

## **View Transactions**

# You can view transactions by clicking on the card description.

| Transaction History                             | Credit : MasterC      | ard Platinum EMV                 | XXXXXXXX01000                                          | 0073  |          | Baland                       | e:\$0.00 |
|-------------------------------------------------|-----------------------|----------------------------------|--------------------------------------------------------|-------|----------|------------------------------|----------|
| Payment: \$0.00<br>Last Payment Amount: \$63.71 |                       | Next Payment D<br>Last Payment D | Next Payment Date: 4/22/2017<br>Last Payment Date: n/a |       |          | Payment: 🚯 Payment / eStatus |          |
| Options   Switch Account                        | Print   Add Transacti | ion                              |                                                        |       |          |                              | ی چ      |
| Actions Description / Note                      | <u>s</u>              |                                  | Date / Age                                             | Flags | Category | Merchant                     | Amount   |
| April 2017                                      |                       |                                  |                                                        |       |          |                              |          |
| DAN ADJUSTMENT                                  | TO YOUR ACCOUNT       |                                  | <b>4/6/2017</b><br>3 days ago                          | la .  | None     | none                         | \$7.50   |
| DI AUTOMATIC PAY                                | MENT - THANK YOU      |                                  | 4/3/2017<br>6 days ago                                 | P     | None     | \$                           | \$63.71  |

**View Credit Card Portal** 

### You can access the credit card portal to make a payment or access more information by clicking on "Payment/eStatus"

| Transaction History Credit : MasterCare |                                   | Platinum EMV XXXXXXX01000073 |                                  |                            | Balance : \$0.00 |          |                    |             |
|-----------------------------------------|-----------------------------------|------------------------------|----------------------------------|----------------------------|------------------|----------|--------------------|-------------|
| Last                                    | Payment: \$<br>Payment Amount: \$ | 50.00<br>563.71              | Next Payment D<br>Last Payment D | ate: 4/22/2017<br>ate: n/a |                  |          | Payment: 🛐 Payment | t / eStatus |
| Options                                 | Switch Account                    | Print   Add Transaction      |                                  |                            |                  |          |                    | و 😭         |
| Actions                                 | Description / Notes               | <u>s</u>                     |                                  | Date / Age                 | Flags            | Category | Merchant           | Amount      |
| April 20                                | 017                               |                              |                                  |                            |                  |          |                    |             |
|                                         | AN ADJUSTMENT                     | TO YOUR ACCOUNT              |                                  | 4/6/2017<br>3 days ago     | b                | None     | none               | \$7.50      |
| <b>)</b>                                | AUTOMATIC PAY                     | MENT - THANK YOU             |                                  | 4/3/2017<br>6 days ago     | b                | None     | \$                 | \$63.71     |

The first time you access the portal, you will be prompted to enter your name and e-mail address. After that, you will need to review and accept the Terms and Conditions to continue.

#### Registration

Great NewsI We have created an updated site that will provide you with quick and easy-to-use features to access your credit card information. In order to take advantage of these changes, you will need to register the first time you access the new site. It's easyl Simply complete the information below. For added security, you may be required to answer security questions. Please contact the number on the back of your card if you have any questions.

| CALVIN TEST                        |
|------------------------------------|
| Exactly as it appears on the card. |
|                                    |
| Example: psmith@email.com          |
|                                    |
| ACCOUNT HOME                       |
|                                    |
|                                    |

#### Registration

To view your credit card account information online, research your transaction history, and much more, you will need to register. Please complete the information requested below.

| egister. Please complete the information requested below.                                                                                                    |             |
|----------------------------------------------------------------------------------------------------|-------------|
| **                                                                                                    | Required    |
| Terms and Conditions                                                                                                    |             |
| Terms and Conditions for Website Use                                                                                                    |             |
| These terms and conditions apply to all users ('you" or 'your') of Palisades Credit Union cardholder website ('the Site') a<br>you understand that by accessing this Site you agree to be bound by them. Please note that the products and services<br>provided by Palisades Credit Union may be subject to separate terms and conditions.                                                                                                    | ind         |
| Although we have taken all reasonable care to ensure that the information provided on this Site is accurate, we give no<br>warranties of any kind, express or implied, with regard to the accuracy, timeliness or completeness of any such informatic<br>This Site may also contain some material provided by third parties and we accept no responsibility or liability for the accur<br>of such material, whether in contract, tort or otherwise. | on.<br>racy |
| Opinions and any other content of the Site are provided by us for your personal use and informational purposes only. The<br>are subject to change without notice.                                                                                                    | зу          |
| This Site does not contain information that is intended to be investment, legal, tax or other advice and should not be relie                                                                                                    | d 🎽         |
|                                                                                                    |             |
| ✓ I Accept the Terms & Conditions ~                                                                                                    |             |

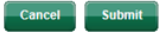

\* Required

## **View Statements & Transactions**

To view statements, transactions, or to sign up for estatements, click on "Statements & Activity"

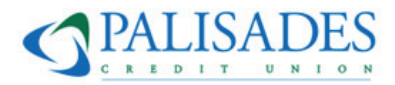

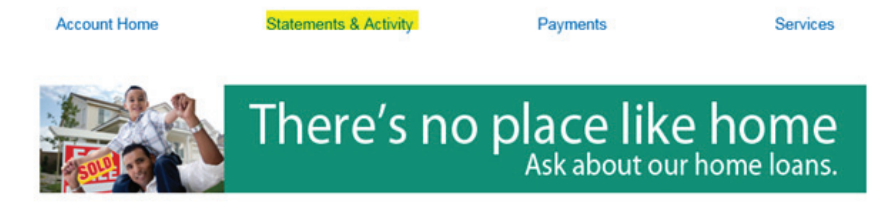

### **Statements & Activity**

Here you'll find all your account information regarding your statement and your transaction activity.

## **View Services**

To manage cards, report your card lost or stolen or view rewards, click "Services".

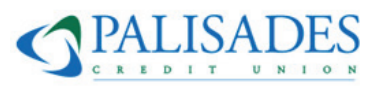

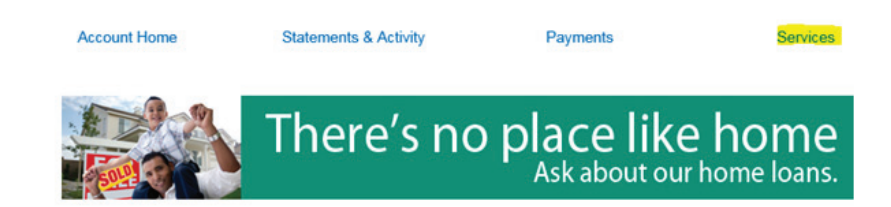

# **Make Payments**

To view or make payments click on the "Payments". You can make one-time payments, set up automatic payments or view our payment address. If you use your Palisades CU savings or checking account to pay, enter our <u>Routing # 221979101</u>.

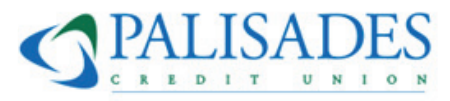

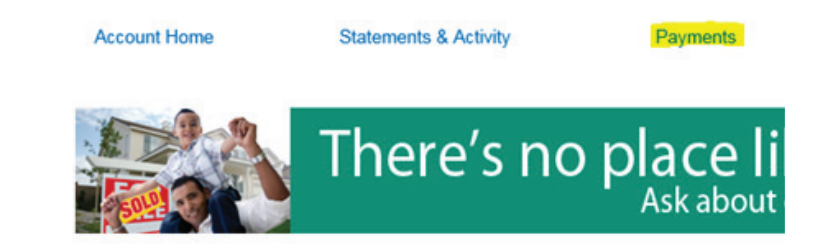

# Make a Payment

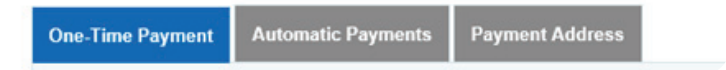

Services